# Guide to Using Elementor Admin for Tutan Entertainment Website Content Management

## **Tutan Entertainment**

Elementor is a popular Content Management System (CMS) that allows users to easily create and manage websites. The WordPress admin panel provides a user-friendly interface for managing website content without requiring extensive technical knowledge. This guide will walk you through the basic steps of using the WordPress admin to change content on your website **Tutan Entertainment**.

#### **Accessing the WordPress Admin Panel**

Login: Open your web browser and navigate to your website's admin login page. Typically, this is located at <u>https://tutanentertainment.com/wp-admin</u> Enter your username **admin** and password **tnT5Cm&O%ukwbnJYta** to log in. Dashboard: After logging in, you will be redirected to the WordPress admin dashboard. This is the control center for managing your website. Go to the pages then edit option will redirect you to the elementor editable area.

## **Step 1: Accessing the Elementor Editor**

Login to Your Website: Open your web browser and navigate to your website's admin dashboard. Log in using your username and password.

Find the Page You Want to Edit: Once logged in, locate the page you wish to edit from the list of pages in the dashboard.

Access Elementor Editor: Hover over the page title and click on the "Edit with Elementor" option. This will open the Elementor editor for that particular page.

## **Step 2: Understanding the Elementor Interface**

Content Area: The main area of the Elementor interface is where you'll make your edits. You'll see your page layout here, divided into sections and columns. Widgets Panel: On the left-hand side, you'll find the widgets panel. This is where you can add new elements to your page such as text, images, buttons, etc. Settings Panel: On the left side, you'll also find the settings panel. Here, you can adjust settings for individual widgets, sections, or columns, such as spacing, alignment, colors, etc.

## **Step 3: Making Changes to Your Content**

Adding Elements: To add a new element to your page, simply drag and drop the desired widget from the widgets panel onto the content area. Editing Existing Content: Click on any existing element in the content area to edit it. You can change text, replace images, adjust formatting, etc. Reordering Sections/Columns: You can easily rearrange sections and columns by dragging and dropping them to the desired position within the content area. Saving Your Changes: Once you're satisfied with your edits, click the "Update" button at the bottom to save your changes.

## **Step 4: Previewing and Publishing Your Changes**

Preview Your Changes: Before publishing your changes, you can preview how your page will look on the front end by clicking the "Preview Changes" button. Publish Your Changes: Once you're ready to make your changes live, click the "Publish" button. Your updated content will now be visible to your website visitors.

Congratulations! You've successfully learned how to edit content using Elementor. Remember, don't hesitate to experiment with different elements and layouts to create the perfect design for your website.

#### For Example:

1. Hover on the Home page in the wordpress website.

2. It will show an option to edit. Click on the edit option. Users will be redirected to the elementor page.

3. Click on edit with elementor.

4. If safe mode is disabled, enable it.

5. Users will be able to see all the options to add text image and every content and also edit it whenever they want.

6. First User needs to select a container.

7. Need to select how the container formatting will be.

8. Select what you want to enter in the container select from the left side eg. Image. Text Editor, Heading, Video, Button, Google Map etc.

9. When you select any content you will get options like Content, Style, Advanced.

10. By entering into the style tab users will be able to update the Width , Height, Border, Opacity etc and update it.

11. By entering the advanced tab users will be able to manage Margin, Padding, Z-Index, Size, Position etc.

Video Tutorial Link: Delementor Wordpress Tutorial - The Basics in 10 Minutes